# ブラウザのデフォルトの Java の確認方法

#### JRE1.3 用の手順

Java (JRE)のバージョン確認方法は、こちらをご覧ください。

## 1 InternetExplorer のウィンドウをすべて閉じ、コントロールパネルを開きます。

 ・Windows XP 及び Windows Vista の場合は、 コントロールパネルは「クラシック表示」の表示設定にします。 Microsoft 社関連ページ「コントロールパネルを表示してみよう」
 ・Windows2000 の場合は、

[スタートボタン]→[設定]→[コントロールパネル]からコントロールパネルを表示します。

# 2 Java Plug-in 1.3.x\_xx のアイコンをダブルクリック(.x\_xx はバージョン)します。

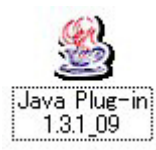

#### 3 Java(TM)Plug-in コントロールパネルの画面が表示されます。

- 1) 「Java Plug-in の有効化」がチェックされていることを確認します。
- 2) チェックされていなければ、ここでチェックを入れてください。
- 3) 次に「ブラウザ」タブをクリックします。

| 🊳 Java(TM) Plue-in | コントロールパネル                                                                                                  |                              |          |
|--------------------|----------------------------------------------------------------------------------------------------|------------------------------|----------|
| 基本 詳細 ブラウザ         | プロキシ キャッシュ                                                                                                 | 证明書 Jana Plug                | Lin โวมส |
| <b>2</b> ()        | <ul> <li>☑ Java Plug in の有効</li> <li>☑ Java コンゾールの</li> <li>☑ タラス □ ーダのリー</li> <li>□ 例外ダイア □ クバ</li> </ul> | かじ<br>表示<br>サイタ S-<br>ツシスの友示 |          |
|                    | Java 実行時の                                                                                                  | 147×-9                       |          |
|                    | 通用                                                                                                    | リセット                         |          |

4 「Microsoft Internet Explorer」がチェックされていることを確認します。

チェックされていなければ、ここでチェックを入れて「適用」ボタンを押します。

| 🛃 J | aya(T)                 | O Plug-in                                 | - מאכם   | 地名米瓜           |              |                        |
|-----|------------------------|-------------------------------------------|----------|----------------|--------------|------------------------|
| 基本  | 詳細                     | シランナ                                      | ノロキシ     | キャッシュ          | 証明書          | Java Plug-in について      |
| ·毁定 | Java(1<br>使用さ<br>回 Mic | M) ブラダイ<br>れたs:<br>rosoft inte<br>scape 6 | r>id., a | 下のブラウ <i>「</i> | ₹77 <b>*</b> | /> トの Jova Runtime として |
|     |                        |                                           | [        | 適用             | リセット         |                        |

### 5 以上で作業は終了です。

Java Plug-in コントロールパネルを右上の閉じるボタンで終了し、電子入札システムに接続できるかどうかを確認してください。

JRE6.0 用の手順

Java (JRE)のバージョン確認方法は、こちらをご覧ください。

#### 1 InternetExplorer のウィンドウをすべて閉じ、コントロールパネルを開きます。

- ・Windows XP 及び Windows Vista の場合は、 コントロールパネルは「クラシック表示」の表示設定にします。 Microsoft 社関連ページ 「コントロールパネルを表示してみよう」
   ・Windows2000 の場合は、 「スタートボタン]→「設定]→「コントロールパネル」からコントロールパネルを表示します。
- 2 Java のアイコンをダブルクリックします。

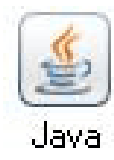

3 Java コントロールパネルが表示されたら、「詳細」タブをクリックします。

| 🍜 Java コントロールパネル                                   |                                             |
|----------------------------------------------------|---------------------------------------------|
| 基本 アップデート Java セキュリティ 詳細                           |                                             |
|                                                    | 1                                           |
| Java コントロールパネルについてのパージョン情報                         | を表示します。                                     |
|                                                    |                                             |
|                                                    |                                             |
|                                                    | 「ハーション情報(日)                                 |
| 「ネットワーク設定                                          |                                             |
| ネットワーク設定は接続時に使用されます。デファ<br>ネットワーク設定を使用します。これらの設定を変 | Fルトでは、Java は Web ブラウザの<br>更できるのは 上級フーザだけです。 |
|                                                    |                                             |
|                                                    |                                             |
|                                                    | ネットワーク設定(10                                 |
| - A. A-201-1937-41                                 |                                             |
| Java アプリケーションで使用されたファイルは、次                         | 回すばやく実行できるように特別な                            |
| フォルダ内に格納されます。ファイルの削除や設定<br>けです。                    | の変更を行えるのは上級ユーザだ                             |
|                                                    |                                             |
|                                                    |                                             |
|                                                    |                                             |
| 782                                                |                                             |
|                                                    |                                             |

#### 4「詳細」タブが表示されたら、次の確認をします。

1) 「ブラウザのデフォルトの Java]の左にプラスで表示されている箇所をクリックし、メニューを 展開します。

- 2)「Microsoft Internet Exolorer」がチェックされていることを確認します。
- 3) チェックされていなければ、ここでチェックを入れて「適用」ボタンを押します。

| 🍝 Java コントロールパネル                                                                                                    |           |
|----------------------------------------------------------------------------------------------------|-----------|
| 基本 アップデート Java セキュリティ 詳細                                                                                                    |           |
| 設定<br>・ Java コンソール<br>・ Jop Top Top ルトの Java<br>・ Microsoft Internet Explorer 2<br>・ Mozilla ファミリ<br>・ Jac Hony ドの作成<br>・ JRLE 自動ダウンロード<br>・ セキュリティ<br>・ その他 | 3         |
| 7解 (                                                                                                    | 取消し 通用(A) |

5 以上で作業は終了です。

Java コントロールパネルを右上の閉じるボタンで終了し、電子入札システムに接続できるかどうかを確認してください。

# 「Java(JRE)」のバージョン確認方法

1 電子入札システムを起動します。

| 「調達機関・工事/業務」選択画面(受注者用) |
|------------------------|
| 調達機関: 宮崎県 🗹            |
| 確定                     |

2 「JRE バージョン確認」をクリックします。

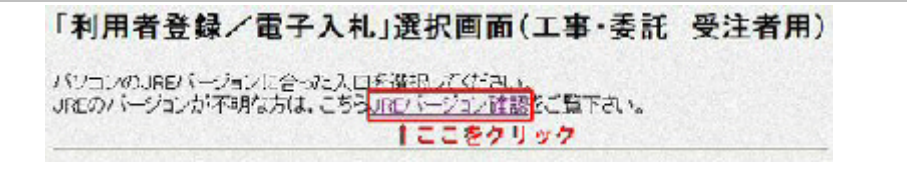

3 バージョンを確認します。

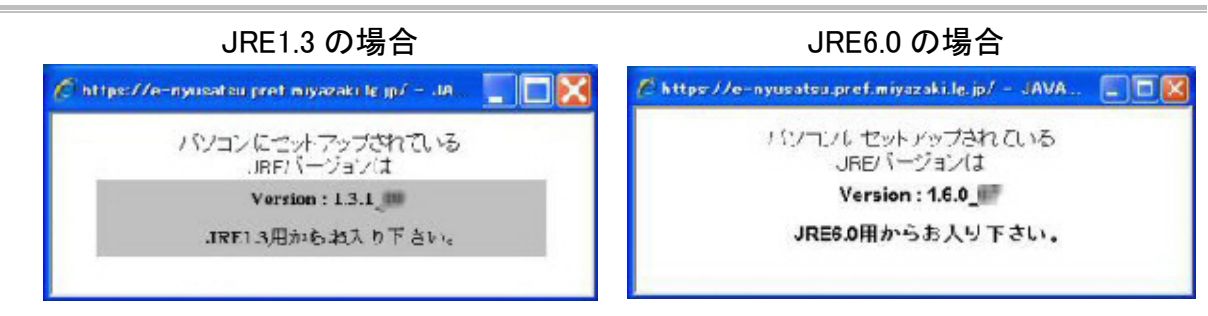

4 JRE バージョンに合った入口からログインします。